ΟΔΗΓΟΣ ΧΡΗΣΗΣ NEOY HELPDESK

# Εισαγωγή

Η πλατφόρμα του νέου helpdesk που λειτουργεί στο Χαροκόπειο Πανεπιστήμιο, αποσκοπεί στη καλύτερη οργάνωση και στο χρονοπρογραμματισμό των εργασιών που εκτελούνται από το προσωπικό του Κέντρου Πληροφορικής και Δικτύων, με γνώμονα την παροχή καλύτερων υπηρεσιών προς τους τελικούς χρήστες. Μέσα από ένα εύχρηστο περιβάλλον επιτρέπει τη δημιουργία και τη παρακαλούθηση της εξέλιξης των αιτημάτων παροχής βοήθειας ανά πάσα στιγμή.

Η πρόσβαση στη πλατφόρμα μπορεί να γίνει μέσα απο τη διεύθυνση <u>https://tickets.ditapps.hua.gr/index.php</u>

# Δημιουργία Αιτήματος Υποστήριξης

Περίπτωση Α (με σύνδεση χρήστη στην εφαρμογή)

Στη περίπτωση αυτή υπάγονται όλα τα αιτήματα που αφορούν κάποιο ζήτημα διαφορετικό της ανάκτησης κωδικών πρόσβασης ή κάποιου γενικότερου πρόβληματος σύνδεσης του ακαδημαϊκού λογαριασμού.

Προκειμένου να δημιουργήσετε ένα νέο αίτημα τεχνικής υποστήριξης ακολουθείτε τα παρακάτω βήματα:

1. Μέσω της διεύθυνσης <u>https://tickets.ditapps.hua.gr/index.php</u> εισέρχεστε στη πλατφόρμα.

Επιλέξτε το σύνδεσμο "<u>Σύνδεση</u>" στο επάνω δεξιό μέρος της σελίδας

ΗUA NOC ticketing system Δ Αρχική Σελίδα Κέντρου Υποστήριξης Ανοιγμα Νέου Αιτήματος Αελεγχος Κατάστασης Δελτίου

### Καλωσήρθατε στη πλατφόρμα τεχνικής υποστήριξης του Χαροκοπείου Πανεπιστημίου

Με σκοπό τη βελτίωση του επιπέδου τεχνικής υποστήριξης και εξυπηρέτησης, χρησιμοποιούμε μία νέα πλατφόρμα helpdesk. Μπορείτε να υποβάλετε το αίτημα σας με τη μορφή ενός δελτίου υποστήριξης και ένας εξουσιοδοτημένος τεχνικός θα σας παρέχει τις υπηρεσίες του.

Για να υποβάλετε ένα νέο δελτίο θα πρέπει να συνδεθείτε με τον ιδρυματικό σας λογαριασμό (@hua.gr) ενώ μόνο σε περίπτωση που αυτό δεν είναι εφικτό καθώς αντιμετωπίζετε πρόβλημα σύνδεσης στο λογαριασμό σας, μπορείτε να δημιουργήσετε ένα νέο δελτίο χωρίς να απαιτείται είσοδος. Άνοιγμα Νέου Αιτήματο

Έλεγχος Κατάστασης Δελτίου 3. Πραγματοποιήστε σύνδεση μέσω του ακαδημαϊκού σας λογαριασμού (@hua.gr)

| HUA NOC                           |                          | Επισκέπτης   Σύνδεση<br>📟    |
|-----------------------------------|--------------------------|------------------------------|
| Αρχική Σελίδα Κέντρου Υποστήριξης | ] Άνοιγμα Νέου Αιτήματος | 🛃 Έλεγχος Κατάστασης Δελτίου |

#### Sign in to Χαροκόπειο Πανεπιστήμιο

To better serve you, we encourage our Clients to register for an account.

| testuser1 | Είμαι εκπρόσωπος (μέλος του προσωπικού) — συνδεθείτε εδώ |
|-----------|----------------------------------------------------------|
|           |                                                          |
| Σύνδεση   | X                                                        |
| Σύνδεση   | -                                                        |

Αν αυτή είναι η πρώτη φορά που επικοινωνείτε μαζί μας ή αν έχετε χάσει τον αριθμό του δελτίου, παρακαλούμε δημιουργήστε νέο αίτημα

**ΠΡΟΣΟΧΗ**: Στη φόρμα που θα εμφανιστεί, στο πεδίο "Username" συμπληρώστε το όνομα του λογαριασμού σας χωρίς τη κατάληξη @hua.gr (XXX@hua.gr).π.χ. για το χρήστη testuser@hua.gr, θα πρέπει να αναγραφεί μόνο το testuser ως username) και στο πεδίο "Password" το κωδικό σας. 4. Αφού ολοκληρωθεί η σύνδεση σας στην υπηρεσία, στη φόρμα που θα εμφανιστεί, θα πρέπει να επιλέξετε μία από τις διαθέσιμες κατηγορίες - τομείς βοήθειας για την υποβολή νέου αιτήματος - δελτίου τεχνικής υποστήριξης.

| HUA NOC                            | ditdemo2 ditdemo2   Προφίλ   Δελτία <b>(0)</b> - Αποσύνδεση |
|------------------------------------|-------------------------------------------------------------|
| 🏠 Αρχική Σελίδα Κέντρου Υποστήρ    | ιξης 🛛 🔒 Άνοιγμα Νέου Αιτήματος 📄 Δελτία (0)                |
| Άνοιγμα Νέου Αιτήματος             |                                                             |
| Παρακαλούμε συμπληρώστε την παρακά | τω φόρμα για να ανοίξει ένα νέο αίτημα υποστήριξης          |
| Email:                             | ditdemo2@hua.gr                                             |
| Πελάτης:                           | ditdemo2 ditdemo2                                           |
| Τομέας Βοήθειας                    |                                                             |
| — Επιλέξτε Τομέα Βοήθειας —        | ×                                                           |
|                                    |                                                             |

Δημιουργία Αιτήματος Αλλαγή (Ανακαθορισμός) Ακύρωση

5. Μετά την επιλογή της κατηγορίας - τομέα βοήθειας, συμπληρώστε κατάλληλα τα πεδία της φόρμας που θα εμφανιστεί και πατήστε το πλήκτρο "Δημιουργία Αιτήματος" στο κάτω μέρος της οθόνης. Αν επιθυμείτε μπορείτε να επισυνάψετε και κάποιο αρχείο από τη διαθέσιμη επιλογή.

| 1                                                                                                   | ΠυΑ                                                                             | NUC                                                                         |                                                       | C                                                      | litdemo    |              |         |
|----------------------------------------------------------------------------------------------------|---------------------------------------------------------------------------------|-----------------------------------------------------------------------------|-------------------------------------------------------|--------------------------------------------------------|------------|--------------|---------|
| <u> </u>                                                                                            | ticketing                                                                       | system                                                                      |                                                       |                                                        |            |              | <u></u> |
| <u> </u>                                                                                            | Αρχική Σελίδ                                                                    | α Κέντρου Υτ                                                                | τοστήριξης                                            | 🔲 🔒 Άνοιγμα Νέου Αιτήμα                                | τος        | 📄 Δελτία (0) |         |
| Ανοιγμ                                                                                              | ια Νέου /                                                                       | Αιτήματος                                                                   |                                                       |                                                        |            |              |         |
| Ιαρακαλ                                                                                             | ούμε συμπλ                                                                      | ηρώστε την π                                                                | ταρακάτω φ                                            | όρμα για να ανοίξει ένα νέο αί                         | τημα υ     | ποστήριξης   |         |
| Email:                                                                                              |                                                                                 |                                                                             |                                                       | ditdemo2@                                              | )<br>hua.g | r            |         |
| <b>Τελάτης</b> :                                                                                    |                                                                                 |                                                                             |                                                       | ditdemo2 d                                             | litdemo    | 02           |         |
| Γομέας Ι                                                                                            | Βοήθειας                                                                        |                                                                             |                                                       |                                                        |            |              |         |
| Δειτομο                                                                                             |                                                                                 |                                                                             |                                                       |                                                        |            |              |         |
| <b>\επτομ</b><br>Ιαρακαλ                                                                            | γία Η/Υ / Εγκ<br><b>ιέρειες Δε)</b><br>ιώ δώστε μια                             | ατάσταση λο<br><b>τίου</b><br>ι περιγραφή τ                                 | γισμικού<br>του αιτήματο                              | ος σας.                                                |            | *            |         |
| <b>\επτομ</b><br>Ιαρακαλ<br><b>Θέμα *</b><br>Ενκατάς                                                | γία Η/Υ / Εγκ<br><b>ιέρειες Δε)</b><br>νώ δώστε μια<br>παση Skype               | ατάσταση λο<br><b>.τίου</b><br>ι περιγραφή τ                                | γισμικού<br>του αιτήματο                              | ος σας.                                                |            | *            |         |
| <b>\επτομ</b><br>Ιαρακαλ<br><b>)έμα *</b><br>Ξγκατάς                                                | γία Η/Υ / Εγι<br><b>ιέρειες Δε)</b><br>ιώ δώστε μια<br>παση Skype               | ατάσταση λο<br><b>τίου</b><br>ι περιγραφή τ                                 | γισμικού<br>του αιτήματο                              | ος σας.                                                |            | *            |         |
| \επτομ<br>Ιαρακαλ<br>Ιάρακαλ<br>Ξγκατάς<br><>                                                       | γία Η/Υ / Εγκ<br><b>ιέρειες Δε)</b><br>ιώ δώστε μια<br>παση Skype               | ατάσταση λο<br>τίου<br>α περιγραφή τ<br>Αa Β                                | γισμικού<br>του αιτήματο<br>Ι <u>U</u>                | ος σας.<br>                                            | ∎ G        | • *<br>• —   |         |
| \επτομ<br>Ιαρακαλ<br>Βέμα *<br>Εγκατάς                                                              | γία Η/Υ / Εγι<br>ιέρειες Δε)<br>ιώ δώστε μια<br>παση Skype<br>¶ Δ               | ατάσταση λο<br>τίου<br>η περιγραφή τ<br>Αα Β                                | γισμικού<br>του αιτήματο<br>/ <u>U</u>                | ος σας.<br>                                            | E G        | *            |         |
| λεπτομ<br>Ιαρακα)<br>Θέμα *<br>Εγκατάς<br><><br>Παρα                                                | γία Η/Υ / Εγι<br>ιέρειες Δε)<br>ιώ δώστε μια<br>παση Skype<br>¶ 🔺<br>καλώ δώστε | ατάσταση λο<br>πίου<br>περιγραφή τ<br>Αa Β<br>μια λεπτομερ                  | γισμικού<br>του αιτήματο<br>/ <u>U</u><br>ηή περιγραφ | ος σας.<br><br>-5- ≔ 🖪 🖸 ≣<br>ή του αιτήματος σας.     | ∎ G        | • *<br>• —   |         |
| λεπτομ<br>Ιαρακα)<br>Οέμα *<br>Εγκατάς<br><>                                                        | γία Η/Υ / Εγι<br>ιέρειες Δε)<br>ιώ δώστε μια<br>παση Skype<br>¶ 🖪<br>καλώ δώστε | ατάσταση λο<br>πτίου<br>περιγραφή τ<br>Αa Β<br>μια λεπτομερ                 | γισμικού<br>του αιτήματο<br>/ <u>U</u><br>ηή περιγραφ | ος σας.<br>                                            | ∎ G        | ×<br>> —     |         |
| λεπτομ<br>Ιαρακαλ<br>Ο δέμα *<br>Εγκατάς<br><>                                                      | γία Η/Υ / Εγι<br>ιέρειες Δε)<br>ιώ δώστε μια<br>παση Skype<br>¶ 🖪<br>καλώ δώστε | ατάσταση λο<br>πτίου<br>περιγραφή τ<br>Αa Β<br>μια λεπτομερ                 | γισμικού<br>του αιτήματο<br>/ <u>U</u><br>ηή περιγραφ | ος σας.<br>                                            | I 6        | *            |         |
| λεπτομ<br>Ιαρακαλ<br>Θέμα *<br>Εγκατάς<br><><br>Παρα                                                | γία Η/Υ / Εγι<br>ιέρειες Δε)<br>ιώ δώστε μια<br>παση Skype<br>¶ Δ<br>καλώ δώστε | ατάσταση λο<br>πίου<br>α περιγραφή τ<br>Αα Β<br>μια λεπτομερ                | γισμικού<br>του αιτήματο<br>/ <u>U</u><br>ηή περιγραφ | ος σας.<br><br>                                        | <b>C</b>   | ×<br>> —     |         |
| Υεπτομ       λεπτομ       Παρακαλ       Θέμα *       Εγκατάς       <>       Παρα       ①       Φύρε | γία Η/Υ / Εγι<br>ιέρειες Δε)<br>ιώ δώστε μια<br>παση Skype<br>¶ Δ<br>καλώ δώστε | ατάσταση λο<br>πτίου<br>περιγραφή τ<br>Αα Β<br>μια λεπτομερ<br>ώ ή επιλέξτε | γισμικού<br>του αιτήματο<br>/ <u>U</u><br>ιή περιγραφ | ος σας.<br><br>-5. :Ξ. Μ. Ο. Ξ<br>ή του αιτήματος σας. | <b>C</b>   | • *<br>• —   |         |

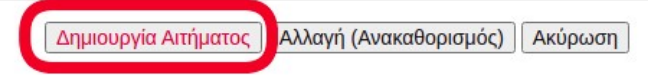

6. Μόλις ολοκληρωθεί η διαδικασία θα εμφανιστεί η σχετική φόρμα στην εφαρμογή, στην οποία μπορείτε να προσθέσετε αν επιθυμείτε και επιπλέον σχόλια σχετικά με το αίτημα σας, ενώ παράλληλα θα λάβετε και ενημερωτικό email για την επιτυχή καταχώρηση του αιτήματος.

| 🏡 Αρχική Σελίδα Κέντρου Υποστήριξης                                                                                                    | ] Άνοιγμα Νέου Αιτήματος                                              | 📄 Δελτία (1)                  |
|----------------------------------------------------------------------------------------------------|-----------------------------------------------------------------------|-------------------------------|
| Εγκατάσταση Skype #Ticket-0                                                                                                    | 000124                                                                | 🖨 Εκτύπωση 🛛 🕼 Επεξεργασία    |
| ασικά Στοιχεία Δελτίου                                                                                                    | Στοιχεία Χρήσ                                                         | τη                            |
| Κατάσταση Ανοιχτό<br>Δελτίου<br>Αιτήματος):<br>Γμήμα: Support<br>Ημερομηνία 24/02/2021 14:02<br>Δημιουργίας:                                                                                                    | Όνομα:<br>Email:<br>Τηλέφωνο:                                         | Tom Kamal<br>testuser1@hua.gr |
| Καλησπέρα σας,<br>θα ήθελα να δρομολογήσετε την εγ<br>Ευχαριστώ                                                                                                    | γκατάσταση του Skype στον υπολα                                       | γιστή του γραφείου μου.       |
| Δημιουργήθηκε απο Το Το Το Αλαγούου Το Αλαγούου Το Αλαγούο Το Αλαγούο Το Αλαγο | Kamal 24/02/2021 14:02                                                |                               |
| Δημιουργήθηκε απο Τοπ Αποστολή Απάντησης Για να σας εξυπηρετήσουμε καλύτερα, παρακ                                                                                                    | Kamal 24/02/2021 14:02<br>καλούμε να δώσετε μια ακριβή και λ          | Αεπτομερή περιγραφή *         |
| Δημιουργήθηκε απο <b>Γ Τοπ</b><br>Αποστολή Απάντησης<br>Για να σας εξυπηρετήσουμε καλύτερα, παρακ<br><> ¶ Δ Δa Β / <u>U</u>                                                                                                    | Kamal 24/02/2021 14:02<br>καλούμε να δώσετε μια ακριβή και λ<br>& Ε Σ | Αεπτομερή περιγραφή *<br>G9 — |

## Περίπτωση Β (χωρίς σύνδεση χρήστη)

Στη περίπτωση αυτή υπάγονται αιτήματα που αφορούν **αποκλειστικά** προβλήματα συνδεσιμότητας του ακαδημαϊκού λογαριασμού (@hua.gr) συμπεριλαμβανομένης της ανάκτησης κωδικών πρόσβασης. <u>Αιτήματα διαφορετικής κατηγορίας δεν γίνονται δεκτά</u> αν δεν έχει προηγηθεί σύνδεση του χρήστη με τον ακαδημαϊκό του λογαριασμό.

Προκειμένου να δημιουργήσετε ένα νέο αίτημα τεχνικής υποστήριξης ακολουθείτε τα παρακάτω βήματα:

- 1. Μέσω της διεύθυνσης <u>https://tickets.ditapps.hua.gr/index.php</u> εισέρχεστε στη πλατφόρμα.
- 2. Πατήστε το πλήκτρο "<u>Άνοιγμα Νέου Αιτήματος</u>" στο δεξιό μέρος της σελίδας

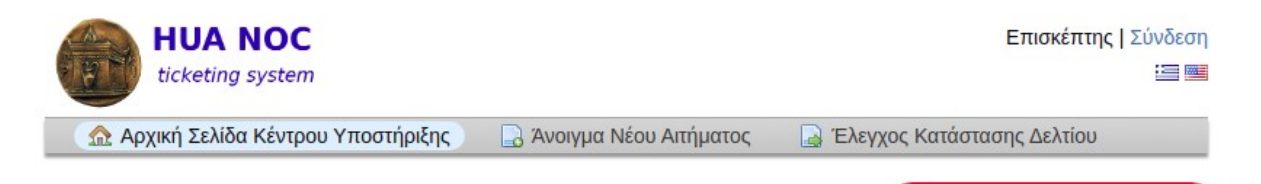

## Καλωσήρθατε στη πλατφόρμα τεχνικής υποστήριξης του Χαροκοπείου Πανεπιστημίου

Με σκοπό τη βελτίωση του επιπέδου τεχνικής υποστήριξης και εξυπηρέτησης, χρησιμοποιούμε μία νέα πλατφόρμα helpdesk. Μπορείτε να υποβάλετε το αίτημα σας με τη μορφή ενός δελτίου υποστήριξης και ένας εξουσιοδοτημένος τεχνικός θα σας παρέχει τις υπηρεσίες του.

Για να υποβάλετε ένα νέο δελτίο θα πρέπει να συνδεθείτε με τον ιδρυματικό σας λογαριασμό (@hua.gr) ενώ μόνο σε περίπτωση που αυτό δεν είναι εφικτό καθώς αντιμετωπίζετε πρόβλημα σύνδεσης στο λογαριασμό σας, μπορείτε να δημιουργήσετε ένα νέο δελτίο χωρίς να απαιτείται είσοδος. Άνοιγμα Νέου Αιτήματος

3. Στη φόρμα που θα εμφανιστεί συμπληρώστε τα στοιχεία επικοινωνίας σας και επιλέξτε ως κατηγορία - τομέα βοήθειας "Λογαριασμός Χρήστη / Πρόβλημα συνδεσιμότητας - Ανάκτηση κωδικού πρόσβασης"

| ticketing system                                                                                                    |                                     | Επισκεπτης   2008            |
|----------------------------------------------------------------------------------------------------|-------------------------------------|------------------------------|
| 🏠 Αρχική Σελίδα Κέντρου Υποστήριξης                                                                                                    | 📄 Άνοιγμα Νέου Αιτήματος            | 🛃 Έλεγχος Κατάστασης Δελτίου |
| νοιγμα Νέου Αιτήματος<br>φακαλούμε συμπληρώστε την παρακάτω φό                                                                         | ρμα για να ανοίξει ένα νέο αίτημα : | υποστήριξης                  |
| οιχεία Επικοινωνίας<br>nail *                                                                                                    |                                     |                              |
|                                                                                                    |                                     |                              |
| νοματεπώνυμο *                                                                                                    |                                     |                              |
| λέφωνο                                                                                                    |                                     |                              |
| rify *                                                                                                    |                                     |                              |
|                                                                                                    | l'm not a robot                     | PTCHA<br>y · Terms           |
| μέας Βοήθειας                                                                                                    |                                     |                              |
| ογαριασμός Χρήστη / Πρόβλημα συνδεσιμότι                                                                                               | ητας - Ανάκτηση κωδικού πρόσβα      | σης ✔ *                      |
|                                                                                                    |                                     |                              |
| επτομέρειες Δελτίου                                                                                                    |                                     |                              |
| επτομέρειες Δελτίου<br>αρακαλώ δώστε μια περιγραφή του αιτήματος                                                                       | ς σας.                              |                              |
| επτομέρειες Δελτίου<br>αρακαλώ δώστε μια περιγραφή του αιτήματος<br>έμα *                                                              | ς σας.                              |                              |
| επτομέρειες Δελτίου<br>αρακαλώ δώστε μια περιγραφή του αιτήματος<br>έμα *                                                              | ς σας.                              |                              |
| επτομέρειες Δελτίου<br>αρακαλώ δώστε μια περιγραφή του αιτήματος<br>έμα *<br><> ¶ 🖾 Αa Β / <u>U</u>                                    | ς σας.<br>                          | » —                          |
| επτομέρειες Δελτίου<br>αρακαλώ δώστε μια περιγραφή του αιτήματος<br>έμα *<br><> ¶ 🖾 Α₃ Β / 및<br>Παρακαλώ δώστε μια λεπτομερή περιγραφή | ς σας.<br>                          | 20 —                         |

Δημιουργία Αιτήματος Αλλαγή (Ανακαθορισμός) Ακύρωση

- 4. Μετά την επιλογή της κατηγορίας τομέα βοήθειας, συμπληρώστε κατάλληλα τα πεδία της φόρμας που θα εμφανιστεί και πατήστε το πλήκτρο "Δημιουργία Αιτήματος" στο κάτω μέρος της οθόνης. Αν επιθυμείτε μπορείτε να επισυνάψετε και κάποιο αρχείο από τη διαθέσιμη επιλογή.
- 5. Μόλις ολοκληρωθεί η διαδικασία θα εμφανιστεί η σχετική φόρμα στην εφαρμογή, στην οποία μπορείτε να προσθέσετε αν επιθυμείτε και επιπλέον σχόλια σχετικά με το αίτημα σας, ενώ παράλληλα θα λάβετε και ενημερωτικό email για την επιτυχή καταχώρηση του αιτήματος.

# Παρακολούθηση Εξέλιξης Αιτήματος Υποστήριξης

Εκτός από την ενημέρωση μέσω email που λαμβάνει ο τελικός χρήστης για κάθε στάδιο εξέλιξης του αιτήματος που έχει υποβάλλει, μπορεί να γίνει παρακολούθηση της πορείας του αιτήματος και μέσα από την εφαρμογή.

Προκειμένου να παρακολουθήσετε κάποιο αίτημα τεχνικής υποστήριξης ακολουθείτε τα παρακάτω βήματα:

- 1. Μέσω της διεύθυνσης <u>https://tickets.ditapps.hua.gr/index.php</u> εισέρχεστε στη πλατφόρμα.
- 2. Επιλέξτε το σύνδεσμο "*Σύνδεση*" στο επάνω δεξιό μέρος της σελίδας

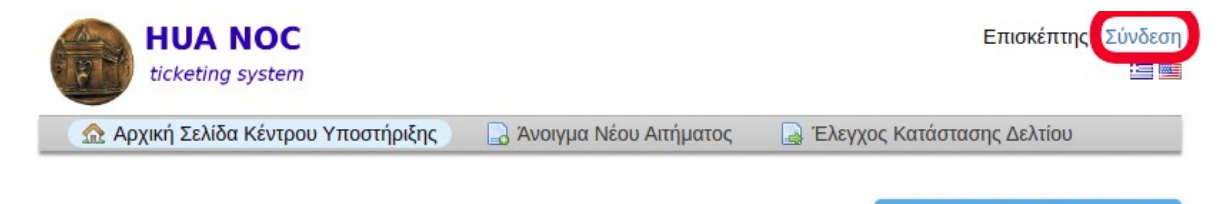

### Καλωσήρθατε στη πλατφόρμα τεχνικής υποστήριξης του Χαροκοπείου Πανεπιστημίου

Με σκοπό τη βελτίωση του επιπέδου τεχνικής υποστήριξης και εξυπηρέτησης, χρησιμοποιούμε μία νέα πλατφόρμα helpdesk. Μπορείτε να υποβάλετε το αίτημα σας με τη μορφή ενός δελτίου υποστήριξης και ένας εξουσιοδοτημένος τεχνικός θα σας παρέχει τις υπηρεσίες του.

Για να υποβάλετε ένα νέο δελτίο θα πρέπει να συνδεθείτε με τον ιδρυματικό σας λογαριασμό (@hua.gr) ενώ μόνο σε περίπτωση που αυτό δεν είναι εφικτό καθώς αντιμετωπίζετε πρόβλημα σύνδεσης στο λογαριασμό σας, μπορείτε να δημιουργήσετε ένα νέο δελτίο χωρίς να απαιτείται είσοδος.

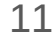

3. Πραγματοποιήστε σύνδεση μέσω του ακαδημαϊκού σας λογαριασμού (@hua.gr)

|                                                       |                          | Επισκέπτης   Σύνδεση<br>:== == |
|-------------------------------------------------------|--------------------------|--------------------------------|
| <ul> <li>Δεχική Σελίδα Κέντρου Υποστήριξης</li> </ul> | 🔒 Άνοιγμα Νέου Αιτήματος | 🔄 Έλεγχος Κατάστασης Δελτίου   |

#### Sign in to Χαροκόπειο Πανεπιστήμιο

To better serve you, we encourage our Clients to register for an account.

| testuser1 | Είμαι εκπρόσωπος (μέλος του προσωπικού) — συνδεθείτε εδώ |
|-----------|----------------------------------------------------------|
|           |                                                          |
| Σύνδεση   | X                                                        |
| Σύνδεση   | -                                                        |

Αν αυτή είναι η πρώτη φορά που επικοινωνείτε μαζί μας ή αν έχετε χάσει τον αριθμό του δελτίου, παρακαλούμε δημιουργήστε νέο αίτημα

**ΠΡΟΣΟΧΗ**: Στη φόρμα που θα εμφανιστεί, στο πεδίο "Username" συμπληρώστε το όνομα του λογαριασμού σας χωρίς τη κατάληξη @hua.gr (XXX@hua.gr).π.χ. για το χρήστη testuser@hua.gr, θα πρέπει να αναγραφεί μόνο το testuser ως username) και στο πεδίο "Password" το κωδικό σας. 4. Αφού ολοκληρωθεί η σύνδεση σας, μπορείτε να πατήσετε την επιλογή "Δελτία" στο επάνω μέρος της σελίδας που θα εμφανιστεί, προκειμένου να προβάλλετε τη λίστα με τα αιτήματα - δελτία που έχετε υποβάλει.

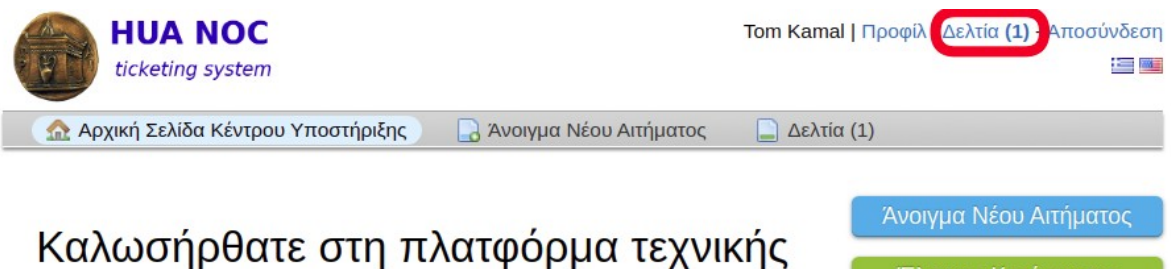

### <αλωσηρθατε στη πλατφορμα τεχνικης υποστήριξης του Χαροκοπείου Πανεπιστημίου

5. Στη σελίδα που θα εμφανιστεί, μπορείτε να δείτε όλα τα αιτήματα που έχουν υποβληθεί καθώς και τη κατάσταση τους, ενώ πατώντας πάνω σε ένα αίτημα προβάλονται οι σχετικές λεπτομέρειες.

|                      | IUA NOC            |            |                        | Tom Kamal   Profile      | Tickets <b>(1)</b> - Sign Out |
|----------------------|--------------------|------------|------------------------|--------------------------|-------------------------------|
| 🟠 Supp               | oort Center Home   | Dpen a New | w Ticket 📄 Tickets (1) |                          |                               |
|                      |                    | Sea        | arch Help Top          | oic: — All Help Topics — | ~                             |
| C Tickets            |                    |            |                        |                          | 🗅 Open (1)                    |
| Showing 1 -          | 1 of 1 Open Ticket | S          |                        |                          |                               |
| Ticket # 🖨           | Create Date 🖨      | Status 🖨   | Subject 🖨              |                          | Department 🖨                  |
| , Ticket-<br>0000124 | 24/02/2021         | Open       | Εγκατάσταση Skype      |                          | Support                       |
| Page: [1]            |                    |            |                        |                          |                               |

6. Μεταξύ άλλων μέσα απο τη σελίδα προβολής του αιτήματος μπορείτε να παραθέσετε και κάποια απάντηση ή σχόλιο σχετικά με το αίτημα σας.